### Découvrez les 10 principales fonctionnalités de Nexis®

## **1** Lancer une recherche sur l'ensemble des contenus disponibles en un seul clic

Votre nouvelle version de Nexis permet de faire une recherche étendue à l'ensemble des contenus disponibles.

Débutez votre recherche en saisissant les termes de votre choix dans le champ de recherche rouge et en un clic sur la loupe à droite, votre requête sera lancée sur l'ensemble des catégories de contenus disponibles. Vous pouvez sélectionner des catégories de contenus, des sujets ou vos sources favorites en cliquant sur le menu déroulant **Filtres** ou en vous rendant sur l'onglet **Sources**.

ASTUCE : La recherche Nexis s'effectue par défaut en langage naturel.

Si votre requête intègre un opérateur (et, ou...), la recherche s'effectuera sur chaque terme avec une logique booléenne. Utilisez les guillemets, pour rechercher des expressions exactes. La boîte de recherche rouge accessible dans

l'onglet **Accueil** intègre un assistant de recherche qui vous aidera à rechercher des noms exacts de sociétés, de personnes ou de publications en vous faisant intuitivement des suggestions.

#### Paire des recherches exactes et avancées

Pour les utilisateurs expérimentés, Nexis offre plusieurs formulaires de recherche avancée. Par exemple, en cliquant sur l'onglet Actualités, vous pouvez lancer une recherche ciblée sur des champs/segments spécifiques du document : le titre, les sous-titres, le nom de la publication, la date de publication et bien plus encore.

ASTUCE : Il y a des formulaires de recherche avancée pour de nombreuses catégories de contenus : actualités, sociétés, sources juridiques, biographies.

| Nexis®    | ∼ Rechercher                                                                                 | Documents        | Alertes                                                                              | Historique $\checkmark$                                                           |                            |                                                                                                    | Morgane Laurent 🗸 🗸                                                                                                    |
|-----------|----------------------------------------------------------------------------------------------|------------------|--------------------------------------------------------------------------------------|-----------------------------------------------------------------------------------|----------------------------|----------------------------------------------------------------------------------------------------|----------------------------------------------------------------------------------------------------|
| Accueil   | Recherche avancée                                                                            | Actualités       | Sociétés                                                                             | Secteurs d'activité                                                               | Biographies                | Sources juridiques                                                                                                    | Sources                                                                                                    |
| Filtres • | ✓ Saisir des mot                                                                             | ts-clés ou le no | om <b>d'une</b> s                                                                    | ource                                                                             |                            |                                                                                                    | Q                                                                                                    |
| Filtre    | er par:                                                                                      |                  |                                                                                      | Accueil Recherche avancé<br>Actualités   Actions~                                 | e Actualités Sociét        | és Secteurs d'activité Biogr                                                                                                    | aphies Sources juridiques Sources<br>Définir comme page d'acc                                                                                 |
| Filtre    | es Récents et fav                                                                            | voris            |                                                                                      | News Saisir des n                                                                 | iots-clés ou le nom d'un   | e source                                                                                                    |                                                                                                    |
|           | <ul> <li>News <sup>β2</sup></li> <li>Companies and Financial</li> <li>Biographies</li> </ul> |                  | Rechercher tout 5 Mots-clés Champs/segments toos Tre Tre Tre Tre et sections princip | électionner un type de con<br>du document<br>appliquent à la majorité des<br>ales | t <b>tenu spécifique ↓</b> | Utiliser les opérateurs     Utiliser les opérateurs     Utiliser les opérateurs     Utiliser les opérateurs     Utiliser les document (alterna     Utiliser les document content     Utiliser les document content     Utiliser les document content     Utiliser les document content     Sin Premier mod das une fille     Sin Premier mod das une fille |                                                                                                    |
|           |                                                                                              |                  |                                                                                      | Publication Date All available dates                                              |                            |                                                                                                    | Variations du mot utilisani     Variations du mot utilisani     comme mot racine (altern     Afficher tous les opérateurs et to     commandes |

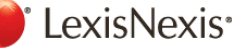

# **3** Faire une recherche étendue puis filtrer les résultats

Quand vous lancez une recherche étendue, vous pouvez obtenir des milliers de résultats. Les résultats n'étant pas limités quantitativement, appliquez des filtres pour trouver les documents les plus pertinents. Vous pouvez ajouter et supprimer les filtres à votre convenance sans avoir à relancer votre recherche.

En cliquant sur la flèche à côté de la catégorie de filtre, vous accéderez aux différentes options de filtrage disponibles. Les options de filtrage inclut : **les langues**, le lieu de publication, le nom de la publication, les sujets, les secteurs d'activité, la date de publication et bien plus encore.

**B** ASTUCE : En cliquant sur Sélection multiple, vous accédez à une liste de choix qui vous permet de rapidement sélectionner les critères les plus pertinents.

C ASTUCE : Analysez l'évolution de la couverture médiatique sur la période de votre choix en indiquant précisément les dates ou en faisant glisser le curseur de la **Chronologie**.

### 4 Consulter l'icône « Lunette »

Gardez en tête les documents déjà consultés peut être compliqué. Pour vous aider, vous trouverez désormais à côté de chaque document déjà consulté une icône « **Lunette** ». Et si vous sauvegardez un document dans un dossier, l'icône « **Dossier** » s'affichera également à côté du document.

| Chronologie       1999       1/101/1999       31/12/2019 | 2019<br>С | Volkswagen , Ralf Brande     Volkswagen , Ralf Brande     el récord de fabricar 30     8 abr (EFE) - Volkswage     trasero refrigerado por a     Acheter maintenant p     Acheter maintenant p     S. Volkswagen / lithium     fondamentale pour le     French Republic     La Correspondance éconc     LA VIE DES AFFAIRES E |         |
|----------------------------------------------------------|-----------|----------------------------------------------------------------------------------------------------|---------|
| ✓ Lieu de publication                                    |           | ✓ Langue de publication                                                                                                    |         |
| International                                            | 2 447 2   | French                                                                                                    | 472 736 |
| New York                                                 | 25 9      | English                                                                                                    | 347 265 |
| California                                               | 24 9      | Spanish                                                                                                    | 31 653  |
| ∼ Plus                                                   | 19.54     | German                                                                                                    | 29 093  |
| Sélection multiple                                       |           | Italian                                                                                                    | 27 242  |
| > Langue de publication                                  |           | ~ Plus                                                                                                    |         |
| > Type de publication                                    |           | Sélection multiple                                                                                                    |         |
| > Nom de la publication                                  |           | term lithium supplies                                                                                                    |         |
| > Sujet                                                  |           | ✓ Nom de la publication                                                                                                    |         |
|                                                          |           | Le Télégramme                                                                                                    | 41 916  |
|                                                          |           | Midi Libre                                                                                                    | 36 860  |
|                                                          |           | Le Progrès (French Language)                                                                                                    | 27 851  |
|                                                          |           | Sud Ouest et Sud Ouest Dimanche                                                                                                    | 27 375  |
|                                                          |           | Les Echos                                                                                                    | 21 681  |
|                                                          |           | <u> </u>                                                                                                    |         |
|                                                          |           | Sélection multiple                                                                                                    |         |

**D**ASTUCE : Passez votre souris au-dessus de l'icône « Lunette » pour connaitre la dernière date de consultation du document.

| ndus pour éviter de se faire concurrence sur les te  |                                                                                     |                           |
|------------------------------------------------------|-------------------------------------------------------------------------------------|---------------------------|
| h Republic<br>irrespondance économique               | 08 Avr 2019<br>139 words                                                            | ☑ 60                      |
| E DES AFFAIRES EN QUELQUES LIGNES; Dans les société  | 6 hits                                                                              | Aperçu                    |
| tre entendus pour éviter de se faire concurrence sur | ner et <b>voikswagen</b> (anna que Auch et PUISChe, lilidies de <b>voikswagen</b> ) |                           |
|                                                      |                                                                                     | Recemment consultes : 09. |
|                                                      |                                                                                     |                           |

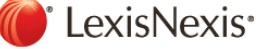

#### **5** Configurer et partager des Alertes

Pour certains sujets, il se peut que vous souhaitiez configurer des Alertes afin d'être immédiatement informé de la disponibilité de nouveaux résultats. Vous pouvez configurer une Alerte directement depuis la page de résultats d'une recherche en cliquant tout simplement sur l'icône « Alerte ». A cette étape, on vous demandera de nommer votre Alerte et de définir sa fréquence ainsi qu'un certain nombre d'autres éléments. De multiples catégories de contenus peuvent être combinées au sein d'une même alerte.

• ASTUCE : Vous pouvez partager une Alerte simplement en entrant l'adresse email de l'utilisateur Nexis avec qui vous souhaitez la partager. Les alertes peuvent uniquement être partagées avec des utilisateurs Nexis.

#### 6 Annoter un document

<sup>®</sup> LexisNexis<sup>®</sup>

Une fois un document consulté, vous avez la possibilité d'ajouter et de sauvegarder des annotations. Sélectionnez tout simplement le texte que vous souhaitez souligner ou annoter ; différentes options vous serons alors proposées : ajouter le texte sélectionné dans un dossier, à une recherche, annoter ce texte ou mettez le en évidence.

• ASTUCE : Une fois les annotations ajoutées à un document, elles apparaitront à droite de la fenêtre de navigation, sous l'onglet Notes. N'oubliez pas de sauvegarder ces documents dans un dossier pour ne pas perdre vos annotations.

| capacités de contrôle de la part des autorités (personnel et sites d'examen). Ce sont elles qui ont manqué, d'autant que le délai don<br>par l'Union européenne pour mettre en place ces tests était très court : un an seulement. Au 1er septembre 2018, tout nouveau<br>véhicule produit n'était autorisé à circuler que dûment contrôlé selon la nouvelle procédure.                                                                                                    | A propos de Notes                                                                                      |
|----------------------------------------------------------------------------------------------------|----------------------------------------------------------------------------------------------------|
| Files d'attente<br>Chez les constructeurs allemands, ce fut la panique. Des files d'attente se sont formées. <u>Toute l'industrie a été touchée, mais surtou</u><br>plus gros constructeur, le groupe Volkswagen. Dès le mois de juin, la production a été ralentie. Pour la marque VW, le défi a viré au<br>casse-tête. En juin, le nombre de véhicules en attente de livraison était tel que la place a vite manqué. Le groupe a alors l'idée de la<br>les pistes vides de l'aéroport de Berlin-Brandebourg, chantier catastrophique qui aurait dû être achevé en 2011. L'image est<br>saisissante, réunissant deux des plus gros fiascos économiques de l'histoire récente du pays. | B Modifier la mise en évidence<br>U /<br>Ajouter les notes de votre<br>choix dans ce bloc de<br>texte. |
| Au mois de septembre, les ventes de VW plongent (- 18,3 % au niveau mondial, - 42,6 % en Europe) et mettront du temps à retrouver leur niveau normal. Pour juguler la crise, les marques Volks-wagen et Audi renoncent à proposer certains modèles. Au tot le groupe évalue les coûts liés aux problèmes du passage au WLTP à 1 milliard d'euros. " Nous n'avons pas été préparés de façon optimale ", a euphémisé Herbert Diess, PDG de VW depuis avril 2018, lors de la conférence de presse or pour en mars 2019.                                                                                                    | al, 3945 restants                                                                                      |
| L'automobile a une telle importance en Allemagne que le <u>ralentissement de la productio</u><br>macroéconomiques. L'économie du pays, démarrée solidement début 2018 avec 0,4 %<br>au deuxième, a subi pendant l'été un -brutal coup de frein. Le PIB a reculé de 0,2 % ai<br>du WLTP. Et au quatrième, le pays a évité d'un fil la -récession technique (0 %). En 20<br>%, après deux années à 2,2 %.                                                                                                    | S %<br>Se Annuler Enregistrer<br>55                                                                    |
| Tous les sous-traitants doivent réduire leur production, mais également les secteurs trè<br>A Ludwigshafen (Rhénanie-Palatinat), siège de BASF, le plus grand site chimique du mo<br>l'automobile, les effets du WLTP se sont ressentis dans les résultats de 2018, avec une baisse du résultat opérationnel de 20 %.                                                                                                    | mie.<br>vec                                                                                            |

© 2019 LexisNexis. LexisNexis et the Knowledge Burst logo sont des marques déposées et Nexis est une marque de RELX Inc. Tous droits réservés

5

| Accueil >                | Résultats : (vo     | lkswagen)   |               |                  |         |                  |              |
|--------------------------|---------------------|-------------|---------------|------------------|---------|------------------|--------------|
| Résult                   | ats pou             | r :volk     | swager        | n 📮   A          | ctions∼ |                  | - 1          |
|                          |                     |             |               |                  |         |                  | _            |
| News                     |                     |             |               | + de 10 000      |         | News (+ de 10    | 0000         |
|                          |                     |             |               |                  |         |                  | _            |
| Alerte de reche          | erche               |             |               |                  |         |                  | Conseils   > |
| Vue d'ensemble           | Surveiller          | Livrer      | Partager      |                  |         |                  |              |
| Type de livraison        |                     |             |               |                  |         |                  |              |
| O En ligne seuleme       | ent                 | E           |               |                  |         |                  |              |
| E-mail + en ligne        |                     |             |               |                  |         |                  |              |
| Adresse e-mail (N        | /laximum de 5       | adresses e  | e-mail séparé | es par le caract | ère ;)  |                  |              |
| prénom.nom@ad            | ressee-mail.com     |             |               |                  |         |                  |              |
| Format de livrais        | on                  |             |               |                  |         |                  |              |
| HTML                     |                     |             |               |                  |         |                  |              |
| O Texte                  |                     |             |               |                  |         |                  |              |
| Fréquence                |                     |             |               |                  |         |                  |              |
| Prequence     Discussion |                     |             |               |                  |         |                  |              |
| Partager                 | ac a minir cont die | mmmilde     |               |                  |         | C descus alasta  | A            |
| Distribution soumise à   | Vaux Conditions d   | utilisation |               |                  |         | Creer une alerte | Annuler      |

### 7 Ajouter un document dans un dossier

Quand vous visionnez un document, vous pouvez également le sauvegarder dans un ou plusieurs dossiers. Une fois le document sauvegardé dans un dossier, vous pouvez ajouter des notes en bas du document, en cliquant sur le lien « **Ajouter une note** ». Vous pouvez également envoyer le lien du document par mail ou sauvegarder ce document sur Dropbox.

#### 8 Créer et partager un dossier

Les dossiers sont particulièrement utiles au sein d'une organisation pour gérer et partager facilement des documents. Vous pouvez avec Nexis créer des dossiers sur de multiples sujets et projets, et y accéder très facilement avec le widget disponible sur la **page d'accueil** ou en cliquant sur **Documents/Dossiers** dans la barre de navigation.

Sur la **page Documents/Dossiers**, vous pouvez voir tous les dossiers créés, ceux que vous avez partagés et ceux partagés par d'autres utilisateurs. En cliquant sur un dossier, vous accéderez à tous les documents, les recherches et notes que vous avez sauvegardés.

G ASTUCE : Le bouton Actions, vous permet de renommer, effacer ou partager un dossier. Comme pour les Alertes, pour partager un dossier, il suffit de fournir une adresse mail. En revanche l'utilisateur avec qui vous partager un dossier ne pourra y accéder que s'il est un utilisateur Nexis<sup>®</sup>. 7

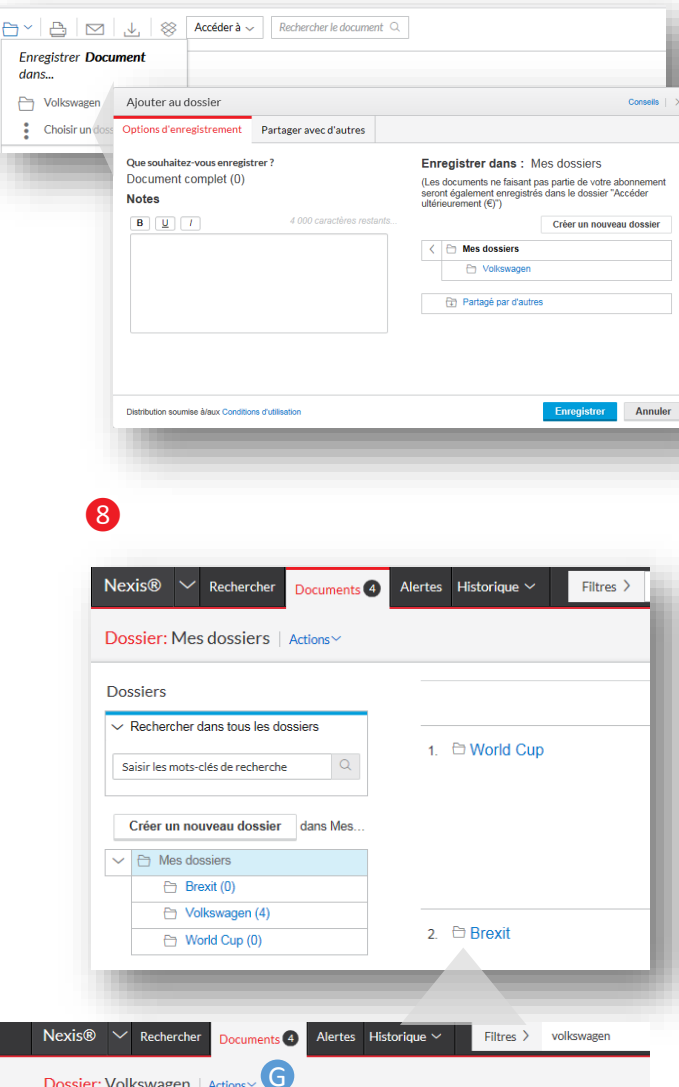

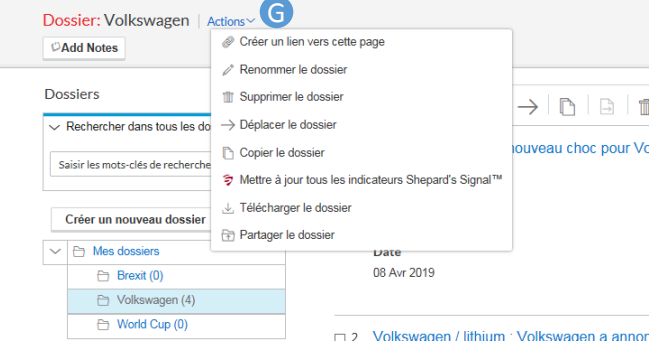

💕 LexisNexis<sup>,</sup>

# **9** Rechercher par source et enregistrer vos sources favorites

Enregistrer des sources en favoris peut vous permettre de gagner du temps lors de vos futures recherches. Pour rechercher par source et enregistrer une source en favori, saisissez le nom de la source dans la barre rouge de recherche située sur la page d'accueil. Cliquez sur la loupe pour ajouter cette source à votre recherche. Si vous souhaitez ajouter plusieurs sources, répétez autant de fois cette étape que nécessaire. Cliquez sur le menu déroulant gris à gauche dans la barre de recherche pour ajuster votre liste de sources et cliquez sur l'icône « étoile » pour l'ajouter en favori.

ASTUCE : Vous pouvez partager une Alerte simplement en entrant l'adresse mail de l'utilisateur Nexis avec qui vous souhaitez la partager. Les alertes peuvent uniquement être partagées avec des utilisateurs Nexis.

## **1** Tirer parti des astuces de recherche avancées

Si vous souhaitez trouver une phrase exacte, mettez cette phrase entre guillemets. Quand vous utilisez des guillemets, Nexis recherche exactement ce qui est indiqué entre les guillemets et aucune autre variation. Ainsi si vous souhaitez par exemple rechercher une déclinaison au singulier d'un terme ou d'une phrase, mettez votre requête entre guillemets.

Pour partager vos remarques sur Nexis, cliquez sur le lien **Nous Contacter** dans le menu déroulant situé en haut à droite de la barre de navigation.

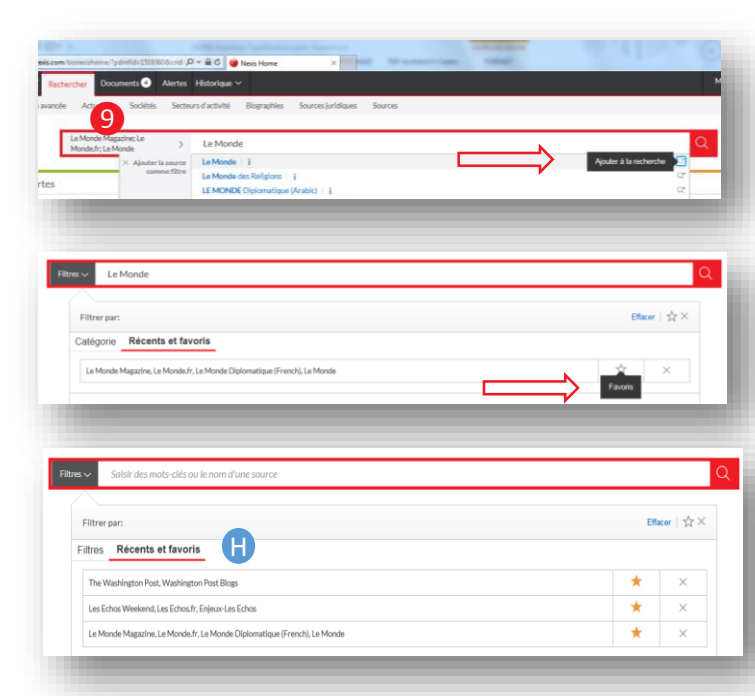

| Troncat | ures                                                                                                    |
|---------|----------------------------------------------------------------------------------------------------|
| ! ou *  | L'étoile peut désormais être utilisée au<br>même titre que le point d'exclamation<br>comme commande de troncature illimitée.<br>Telecom* retrouvera telecommunication,<br>telecoms, telecom etc |
| ?       | Remplace une lettre dans un mot.<br>Barh?in retrouvera Bahrein ou Bahrain                                                                                                    |

• ASTUCE : Vous pouvez partager une Alerte simplement en entrant l'adresse mail de l'utilisateur Nexis avec qui vous souhaitez la partager. Les alertes peuvent uniquement être partagées avec des utilisateurs Nexis.

Nexis<sup>®</sup> reconnait les termes et opérateurs suivants. Sauf à utiliser des parenthèses, les opérateurs suivants sont traiter dans l'ordre de priorité suivant :

| 1 | OU                                                    |
|---|-------------------------------------------------------|
| 2 | Les opérateurs de proximité comme<br>S/N, PRE/N, M/PH |
| 3 | ET                                                    |
| 4 | SAUF                                                  |

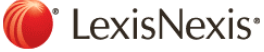